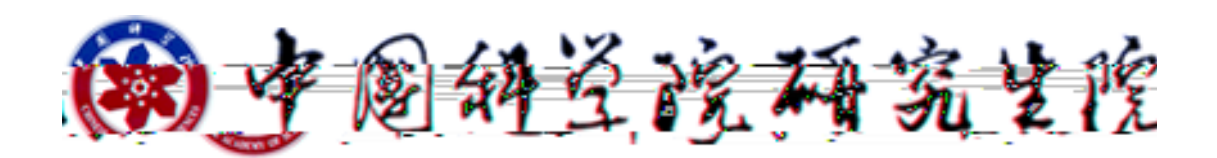

| 1   | 1 |
|-----|---|
| 1.1 |   |
| 1.2 |   |
| 1.3 |   |
| 2   | 1 |
| 2.1 |   |
| 2.2 |   |
| 3   | 2 |
| 3.1 |   |
| 3.2 |   |
| 3.3 |   |
| 3.4 |   |
| 3.5 |   |

| 1 |     |   |                |
|---|-----|---|----------------|
|   | 1.1 |   |                |
|   |     |   | TRP            |
|   |     |   | TRP            |
|   | 1 2 |   |                |
|   | 1.2 |   |                |
|   |     |   |                |
|   |     |   |                |
|   | 1.3 |   |                |
|   |     |   |                |
|   |     |   |                |
|   |     |   |                |
| 2 |     |   |                |
|   |     |   | Internet       |
|   |     |   |                |
|   | 0.1 |   |                |
|   | 2.1 |   |                |
|   |     | а | CPU Celeron300 |
|   |     | b | RAM 128MB      |
|   |     | С | HD 500MB       |
|   |     | d | 1024x768 ;     |
|   | 2.2 |   |                |

a Windows 2000 Windows XP Windows 2003

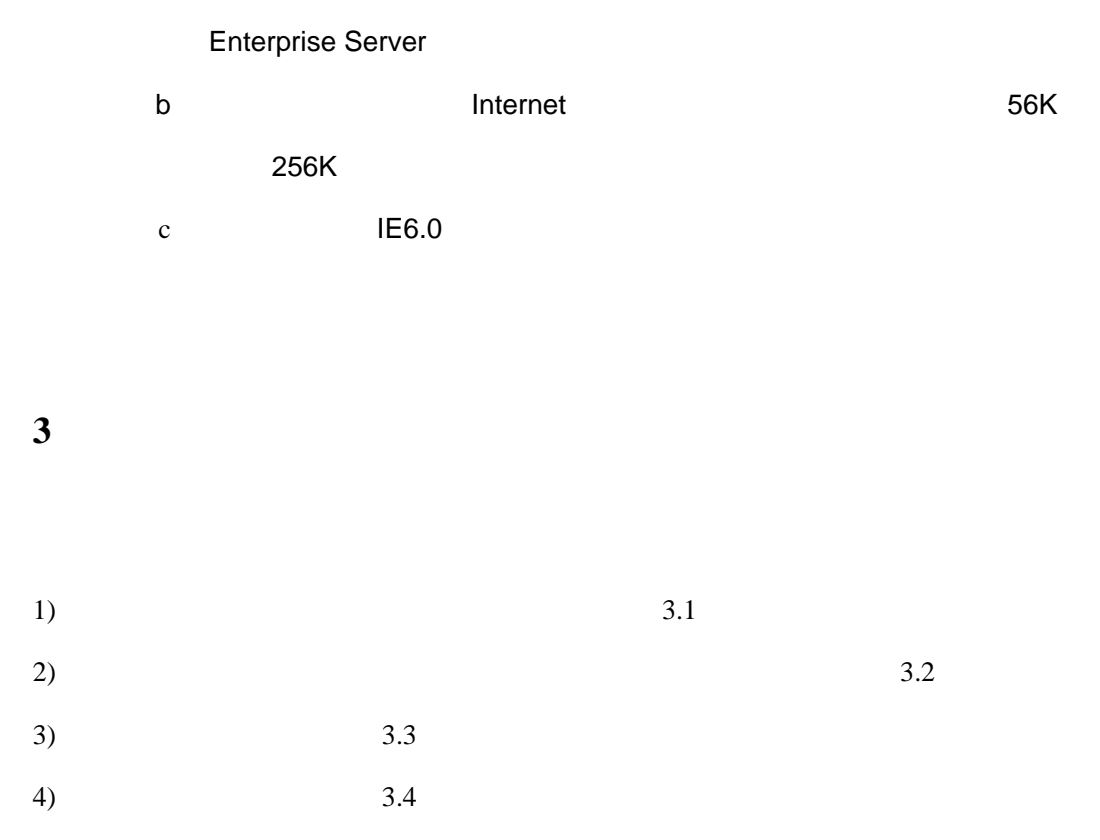

5) 3.5

3.1

http://www2.gucas.ac.cn/ ( 1. 1) () 中國科学院研究生院 搜索 教言以育业务管理书 P ٥ï 清普电 任管理 **HIH** NOT BEACH 

|             | 1                                            |
|-------------|----------------------------------------------|
| 2.          | 1                                            |
| 3.          | 2                                            |
| 信息门户学科建立    | <u> </u>                                     |
| <b>GUCA</b> | S 门 户                                        |
| 我的工作台       | <u>个人主页</u>                                  |
|             | <u>教务公告</u>                                  |
|             | 2010-2011学年春季学期课程变更信息汇总 【2011-02-18】         |
|             | 2010-2014举生艺术举期对进程界《制作》「2010-10-2023-22-20-2 |
|             | 2010-2011学年春季学期网络选课说明 【2010-12-30】           |
|             | 2010-2011学年春季学期Program-10网络选课说明【2010-12-30】  |
|             | 中国科学院现态出院现态出现是生中教学统想机合一和000-00.04            |
|             | 教务相关表格 【2009-09-01】                          |
|             | 常见问题解答 【2009-09-01】                          |
|             |                                              |
|             |                                              |

4.

| 信息「       | 1户 学科建设  | <b>教师管理</b> 空中课堂 | 学 <u>术</u> 捜索 「 | 更多▼… ≞        |
|-----------|----------|------------------|-----------------|---------------|
|           | <b>Z</b> |                  | GOC             | <b>15</b> 3.9 |
| 清         | 招生信息     |                  | 个人信息            | 资格申           |
|           |          |                  | ▶ 信息查询          |               |
| 127 10 10 |          |                  | ▶ 信息维护          | R             |
|           |          |                  | ▶ 个人主页          |               |
|           |          |                  |                 |               |
|           |          |                  |                 |               |
|           |          |                  |                 |               |
|           |          |                  |                 |               |
|           |          |                  |                 |               |

5. 4

| 信息门户 学科建      | <u>设</u> 教师管理 <u>空</u>         | 中课堂 学术技                      | <u>捜索</u> 更多▼              | 8                |                    |  |  |  |
|---------------|--------------------------------|------------------------------|----------------------------|------------------|--------------------|--|--|--|
| GUCAS 教师管理 搜索 |                                |                              |                            |                  |                    |  |  |  |
| 个人信息          | 资格由法                           | 招生信息                         |                            |                  |                    |  |  |  |
| ▶ 信息查询        | 1.主页地址                         | 2.编辑主页                       | 3.主页模版                     | 4.主页发布           |                    |  |  |  |
| ▶ 信息维护        |                                |                              |                            | ·                |                    |  |  |  |
| _ ▶ 个人羊页      | ↓ 请输入 <u>个人</u> 主页5<br>提示:您现在还 | ₩₩: http://œeool<br>没有开通个人主页 | e.sycas.ac.cn从<br>!主页地址只能由 | 字母和数字组成 <b>,</b> | 在文本框中填写并提交即可生成个人主页 |  |  |  |

3.2

http://people.gucas.ac.cn/~

1. 5 6 >

>

| <u>信息门户 学科建设</u> 教师管理 空中课堂 学术搜索 更多▼ ▲<br>GUCAS 教师祭理 |                      |                               |                |          |                          |  |  |  |
|-----------------------------------------------------|----------------------|-------------------------------|----------------|----------|--------------------------|--|--|--|
| 个人信息                                                | 资格申请                 | 招生信息                          |                |          |                          |  |  |  |
| ▶ 信息查询                                              | 1.主页地址               | 2.编辑主页                        | 3.主页模版         | 4.主页发布   |                          |  |  |  |
| <ul> <li>▶ 信息维护</li> <li>▶ 个 \ + □</li> </ul>       | 请输入个人主页:<br>提示:您现在还: | ₩₩: http://ueeool<br>没有开通个人主页 | e.gycas.ac.cn/ | 字母和数字组成, | 提交<br>在文本框中填写并提交即可生成个人主页 |  |  |  |

| 1.主页地址    | 2.编辑主页             | 3.主页模版                 | 4.主页发布              |                       |           |
|-----------|--------------------|------------------------|---------------------|-----------------------|-----------|
|           |                    |                        |                     |                       |           |
| 请输入个人主页5  | 也址: http://peopl   | e.gucas.ac.cn/~panjj   |                     | 修改                    |           |
| 你当ள个!主面。  | bởt#ht르:           | Unenals minas as on    |                     | Second and the second | ·         |
|           | 英文地址,              | € : =ˈbittp://people.p | annean an Argang Ma | nguege=en (未发布-预监     | )         |
|           |                    |                        |                     |                       |           |
| E页发布"链接进行 | <b>于操作。  您的</b> 个. |                        | "未发布",如果(           | 忽需要发布主页,诸点击           | 页面上方的"4.5 |
|           |                    |                        | Windows Test        | arnat Kralarar X      | 1         |
|           |                    |                        | interest and        | ernet Exprorer        |           |
|           |                    |                        | 🚺 🚹 👔               | [地址保存成功!              |           |
|           |                    |                        |                     |                       |           |
|           |                    |                        | C                   | 确定                    |           |
|           |                    |                        |                     |                       |           |

3.3

2. 7 8 > 9 > > > 10 > 11 > 12 > 13 > English >

| 2.编辑主页     | 3主页模版 4.主页发布                                             |                      |
|------------|----------------------------------------------------------|----------------------|
|            |                                                          |                      |
|            |                                                          |                      |
| [甲又] [Engl | ish]                                                     |                      |
|            |                                                          |                      |
|            |                                                          |                      |
|            |                                                          | 内容                   |
|            |                                                          |                      |
|            |                                                          |                      |
|            | 暂无图片                                                     | 2 研究领域               |
|            |                                                          | 3 招生信息               |
|            |                                                          | 3.1 招生专业             |
|            | 「「「おりつうか」」「「「                                            | 5.人 <b>《新闻》</b> ,月月。 |
|            |                                                          | + 牧月月泉<br>(1 帝国      |
|            | $\gamma_{n} = I + \gamma \gamma \gamma \gamma \eta \eta$ | 4.1 子///             |
|            | [编辑]                                                     |                      |
| 基本信息       | [修改栏目] [编辑内容] [隐藏] [上传视频]                                | 5丁作经历                |
| ****       | 十 过来 耳弥开院士驾                                              | 51 千作简历              |
| 电子邮件       | z zzz 972 ±154 m<br>: panij@gucas.ac.cn                  | 5.1 社会兼职             |
| 联系电话       | :                                                        | 6教授课程                |
| 手机号码       |                                                          | 7专利与奖励               |
| 邮政编码       |                                                          | 7.1 奖励信息             |
|            |                                                          | 7.1 专利成果             |
| 研究領域       | [修改栏目] [编辑内容] [隐藏] [删除] [增加子栏目]                          | [上传 8出版信息            |
| 视频]        |                                                          | 8.1 发表论文             |
|            |                                                          | 8.1 发表著作             |
| 招生信息       | 【 [修改栏目] [编辑内容] [隐藏] [删除] [增加子栏目]                        | [上传 9科研活动            |
| 视频」        |                                                          | 9.1 科研项目             |
| 招生专        | ▶ 「修改授日」 「编辑内容】 「隋毒」 「無除」                                | 9.1 参与会议             |
| ля т к.    | E (1976/1714) (SMHERIJEL) (NOMAN) (MUDA)                 | 10合作情况               |
| 招生方        | 🖣 [修改栏目] [编辑内容] [隐藏] [删除]                                | 10.1 项目协作单位          |
|            |                                                          | 11指导学生               |
| 为音背音       | [條內栏目] [编録内容1.[鸤毒][刪除] [通加子栏目]                           | <u>[]</u>            |
|            | 视频]                                                      |                      |

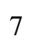

| 栏目名称修改:          |      |    |    |
|------------------|------|----|----|
| <b>请输</b> 入栏目名称: | 研究领域 | 保存 | 取消 |
|                  |      |    |    |

| <b>内容编辑:</b> 基本信息                                                                                      |
|----------------------------------------------------------------------------------------------------|
| B I U 41 ▼ × × Ξ Ξ Ξ 章 章 ■         字体 Anal         ▼ 大小         ▼ 格式                                   |
| 潘島品 女 汉族 研究生院本部         电子邮件:panjj@gucas.ac.cn         联系电话:         手机号码:         通信地址:         邮政编码: |
| 保存取消                                                                                                   |

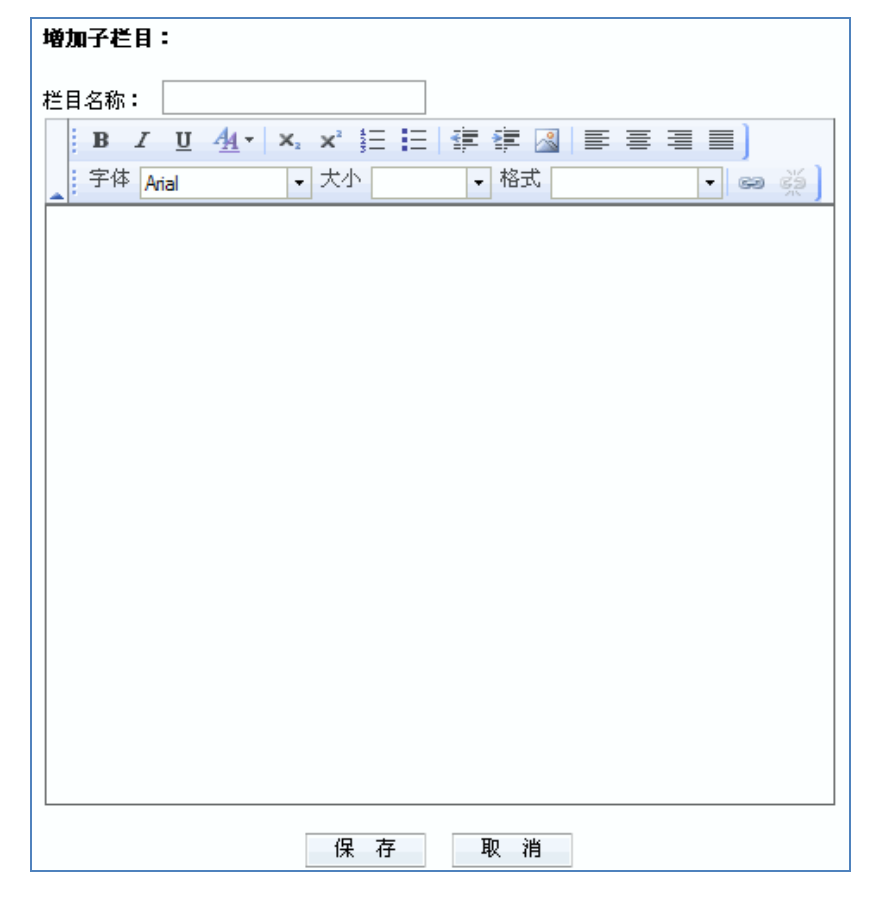

| 1.主页地址  | 2.编辑主页    | 3.主页模版 | 4.主页 | 发布      |   |
|---------|-----------|--------|------|---------|---|
| 标题      |           |        |      | *       |   |
|         |           |        |      |         |   |
|         |           |        |      |         |   |
| 描述      |           |        |      |         |   |
| 常規視頻    | 双分屏视频     | 三分屏视频  | 大文件  |         |   |
| 文件      | 文件类型      | 文件大小   | 标题   | 描述      |   |
|         |           |        |      |         |   |
|         |           |        |      |         |   |
|         |           |        |      |         |   |
|         |           |        | ĺ    | 选择 上传 移 | 除 |
|         |           |        | (    |         |   |
| 視頻上传完后, | 请点击"保存"按银 | H      |      |         |   |
| 保存取消    |           |        |      |         |   |
|         |           | 11     |      |         |   |

| 附件上传:  |    |
|--------|----|
| 请选择附件: | 浏览 |
|        |    |

| 图片上传                                                                                                    |                   |
|----------------------------------------------------------------------------------------------------|-------------------|
| 暂无图片                                                                                                    |                   |
|                                                                                                    | 浏览                |
| <del>生ま</del> って、<br>Allie上をIPG路考加版<br>National Activity (2001) Allie (2001)<br>Allie (2001) Allie (2001) Allie (2001)<br>Allie (2001) Allie (2001) Allie (2001)<br>Allie (2001) Allie (2001) Allie (2001)<br>Allie (2001) Allie (2001) Allie (2001)<br>Allie (2001) Allie (2001) Allie (2001)<br>Allie (2001) Allie (2001) Allie (2001) Allie (2001)<br>Allie (2001) Allie (2001) Allie (2001) Allie (2001)<br>Allie (2001) Allie (2001) Allie (2001) Allie (2001) Allie (2001)<br>Allie (2001) Allie (2001) Allie (2001) Allie (2001)<br>Allie (2001) Allie (2001) Allie (2001) Allie (2001) Allie (2001)<br>Allie (2001) Allie (2001) Allie ( | 2<br>1.50×1.90*1) |
| 提 交 取 消                                                                                                    |                   |

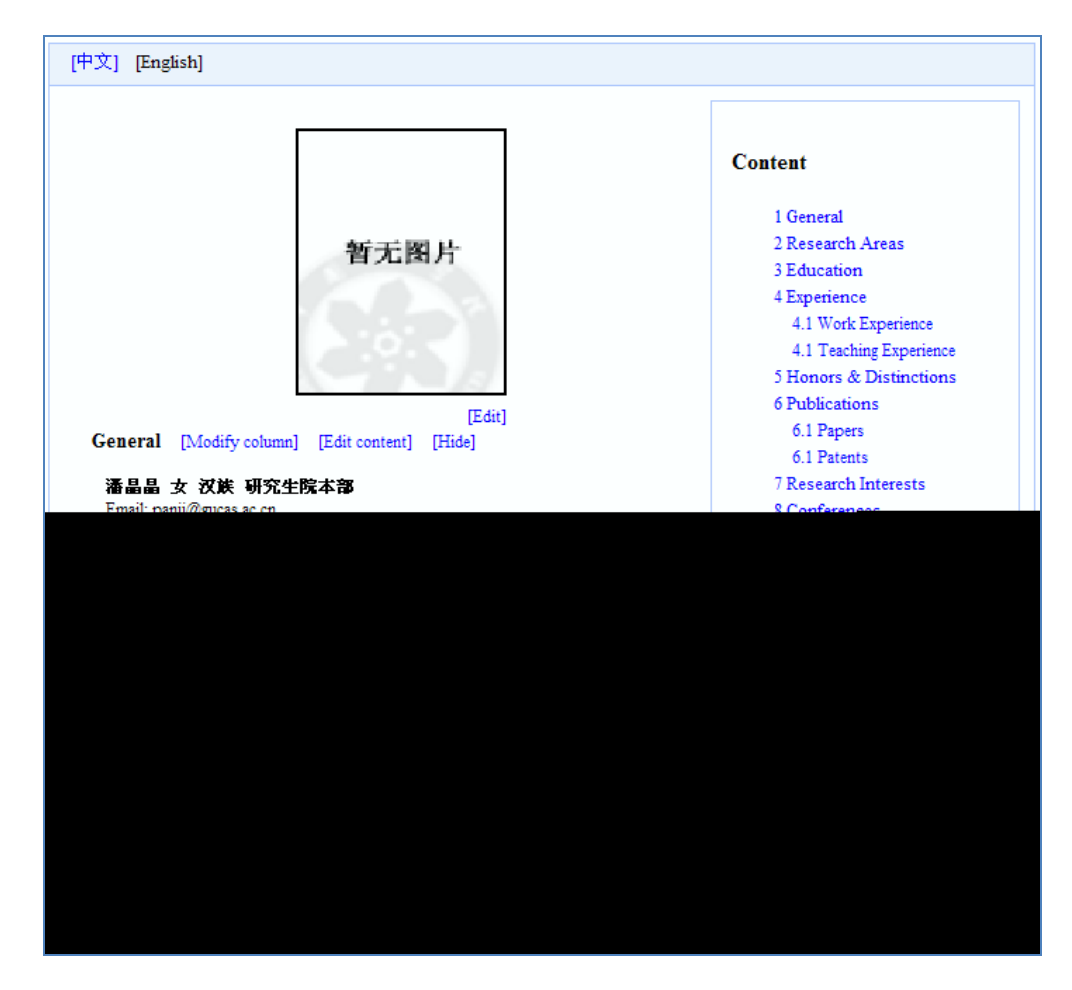

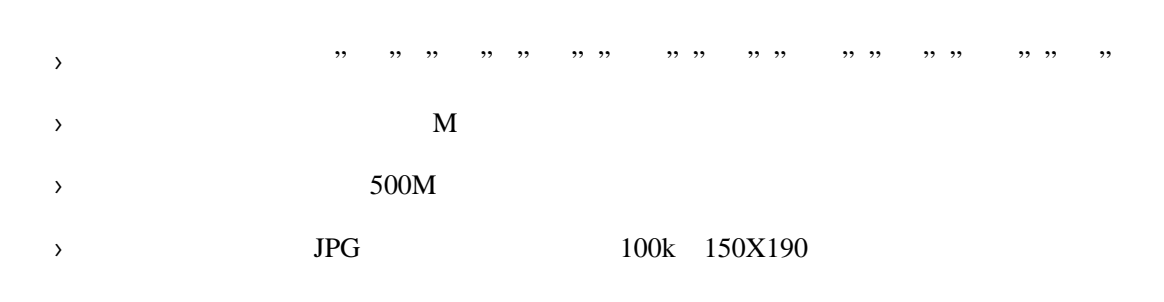

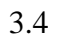

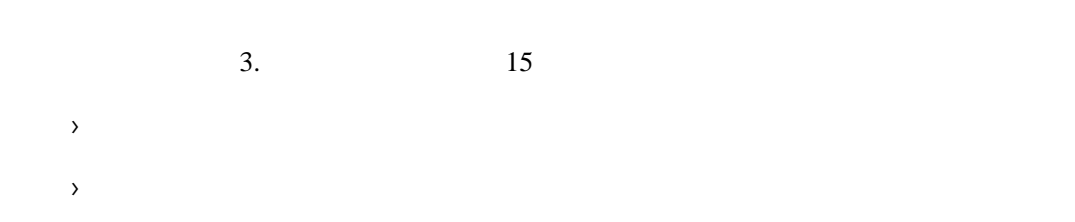

| 1      |                                             | () 五座台                                                                   |                                     |
|--------|---------------------------------------------|--------------------------------------------------------------------------|-------------------------------------|
| 1.主贝地3 | L 2.编辑 <u>-7</u> 贝 3. <b>土贝偿版</b>           | 4.土贝友布                                                                   |                                     |
| 请选择个人主 | :页模版:                                       |                                                                          |                                     |
|        |                                             |                                                                          |                                     |
|        | 桓衔→                                         |                                                                          | <b>酒</b> 版二                         |
|        | 196/104                                     | 1950/04                                                                  | 196784                              |
|        |                                             | - BUTS TANK BARE SPONS PAGE NESS AND AND AND AND AND AND AND AND AND AND | 9778 2485 9886 78478 4963 8868 6493 |
|        | 97401 (Majpanan 1888)<br>9623000 12401 1190 | WEINER BEFER                                                             | THE A BE HENTRACKIN                 |
|        |                                             |                                                                          |                                     |
|        |                                             |                                                                          |                                     |
|        |                                             |                                                                          |                                     |
|        |                                             |                                                                          |                                     |
|        |                                             |                                                                          |                                     |
|        |                                             |                                                                          |                                     |

3.5

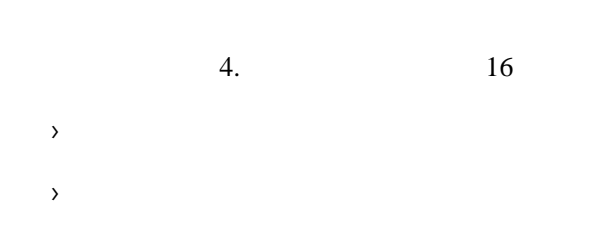

| 1.主页地址                                                |                                                  | 2.编辑主          | 页           | 3.主页模版               | 4.主页发布                 |                     |                 |         |  |
|-------------------------------------------------------|--------------------------------------------------|----------------|-------------|----------------------|------------------------|---------------------|-----------------|---------|--|
| 您的念点表真现在他走现去发布了,我不可如果您要发布企业东西,最在详细阐述并国意接受"企业走面服务也议吗。后 |                                                  |                |             |                      |                        |                     |                 |         |  |
|                                                       |                                                  |                |             |                      |                        | <b>教师管理</b> :       | 系统个人主           | 页服务协议   |  |
| 如用户勾                                                  | 【注意<br>服务协                                       | 】请用户仔<br>议的所有内 | 细阅读<br> 容。此 | 以下全部内容。如<br>后,用户不得以未 | ]用户不同意本服务<br>÷阅读本服务协议内 | 条款任意内容,<br>)容作任何形式的 | 请不要使用个<br>5.5辩。 | 、人主页服务。 |  |
| 方法律、                                                  | 用户独立承担其发布内容的责任,并保证内容的真实性。用户对服务的使用必须遵守所有适用于服务的地   |                |             |                      |                        |                     |                 |         |  |
| 用个人主                                                  | 1.用户在个人主页上发布信息或者利用个人主页服务时必须符合中国有关法规,不得在个人主页上或者利则 |                |             |                      |                        |                     |                 |         |  |
|                                                       | (1)违反宪法确定的基本原则的;                                 |                |             |                      |                        |                     |                 |         |  |
|                                                       | (2)危害国家安全,泄露国家秘密,颠覆国家政权,破坏国家统一的;                 |                |             |                      |                        |                     |                 |         |  |
|                                                       | (3)损害国家荣誉和利益的;                                   |                |             |                      |                        |                     |                 |         |  |
|                                                       | (4) 煽动民族仇恨、民族歧视,破坏民族团结的;                         |                |             |                      |                        |                     |                 |         |  |
|                                                       |                                                  |                |             |                      |                        |                     | 我同意接受           | 上述协议    |  |
|                                                       |                                                  |                |             |                      |                        |                     | 发布主页            | Ī       |  |

| ····································· | 1 | 計面   | ~ ~ ~ | ۲, T | att and | 44  | 「「「「」」 | 17. C. C. |
|---------------------------------------|---|------|-------|------|---------|-----|--------|-----------|
|                                       |   |      |       |      |         |     |        |           |
| 肖发布,请点击这里                             |   | 您的个人 | 主页现   | 观在是  | "已发布"   | 状态, | 您如果    | 要取消       |

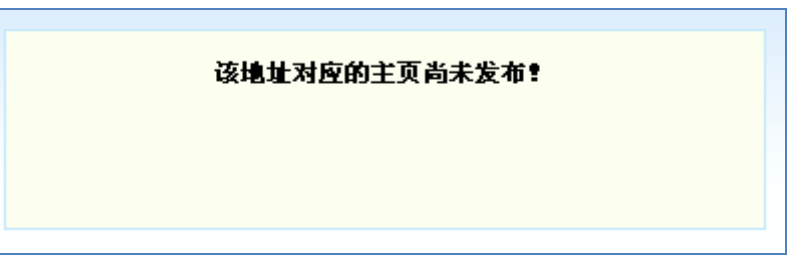